|                     | Font                                                                                                    |
|---------------------|----------------------------------------------------------------------------------------------------|
|                     | Font Advanced                                                                                                    |
|                     | Complex scripts                                                                                                    |
|                     | Font: Font style: Size:                                                                                                    |
|                     | Times New Roman   Regular   14                                                                                                    |
|                     | Latin text                                                                                                    |
|                     | Font: Font style: Size:                                                                                                    |
|                     | Times New Roman   Regular   14                                                                                                    |
|                     | Italic<br>Bold T                                                                                                    |
|                     | All text                                                                                                    |
|                     | Font color: Underline style: Underline color:                                                                                                    |
|                     | Automatic 💌 (none) 💌 Automatic 💌                                                                                                    |
|                     | Effects                                                                                                    |
|                     | Strikethrough Small caps                                                                                                    |
|                     | Double strikethrough                                                                                                    |
|                     | Superscript Hidden                                                                                                    |
|                     | Subscript                                                                                                    |
|                     | Preview                                                                                                    |
|                     | نمە ذ <del>ہ</del> Sample                                                                                                    |
|                     |                                                                                                    |
|                     | This is a true type font. This font will be used on both printer and screen.                                                                                                    |
|                     | Set As Default         Text Effects         OK         Cancel                                                                                                    |
|                     | · · · · · · · · · · · · · · · · · · ·                                                                                                    |
|                     | كل رقم (٢) يبين نافذة الخط                                                                                                    |
|                     |                                                                                                    |
|                     | - ٢) تبويب الفقرة Paragraph : ٢) تبويب الفقرة                                                                                                    |
| The transformer to  | and a state of the second the second to the second state of the second state of the se |
| ط وبادتر من طريعة . | م من خلال هذا النبويب جعل النص محاداه اليمين أو اليسار أو ألوس                                                                                                    |
|                     | - t_NI 331                                                                                                    |
|                     | لايصة الأولى :<br>الأسبعة تحديد النصب المطلمين ماخترات الاقوز قرالمطلميه فرمين ترم                                                                                                    |
| nont ilite il       | لالك لكلا لحديد النصل المصنوب والحنيان الإبعوسة المصبوبة صممن بيو                                                                                                    |
| يب المحاذاة nt      |                                                                                                    |

<u> % % % %</u>

°°

~~ ~ ~ ~ ~ °°---- 00

\_%\_\_\_%\_\_\_%

~ ~ °° ~ -00 ~ ~ •°° °° •° ~ ~ °°

<u>الطريقة الثانية</u> بعد تحديد النص المطلوب نستخدم اختصار لوحة المفاتيح للقيام بالعمل المطلوب وكما مبين في الجدول ادناه :-

|                    | عمله باستخدام لوحة | الايعاز (الايقونة) ووظفيته      | ت |
|--------------------|--------------------|---------------------------------|---|
|                    | المفاتيح ( الطريقة | (الطريقة الأولى )               |   |
|                    | الثانية )          |                                 |   |
| ĒĒĒĪ∎*│\$≣*│ थे⊻™* | Ctrl+R             | المنص محاذاة : 🔳                | ١ |
| Paragraph 🕞        |                    | اليمين _                        |   |
|                    | Ctrl+ E            | 🔳 : جعل النص محاذاة الوسط       | ۲ |
|                    | Ctrl +R            | 🔳 : جعل الكتابة محاذاة اليمين . | ٣ |
|                    |                    | المسافة البادئة للفقرات 🕄       | ٤ |
|                    |                    | حتعث صبط المسافة بين اسطر       | 0 |
|                    |                    | الفقرات                         |   |
|                    |                    | 💶 🕫 تعيين محاذاة النص           | ٦ |
|                    |                    | لليمين او اليسار بصورة مباشرة   |   |
|                    |                    | ··                              | ۷ |
|                    |                    | نقطية او رقمية                  |   |

°° °° °°

الطريقة الثالثة :-

بعد تحديد النص المطلوب عمل تنسيق علية ومن ثم نختار القائمة ( الصفحة الرئيسية Home ) انقر على السبهم المنسدل التبويب الفقرة Paragraph وكما يلي :-

| aragraph                                                                                                    |                                |                                                                               |  |  |
|----------------------------------------------------------------------------------------------------|--------------------------------|-------------------------------------------------------------------------------|--|--|
| Indents and Spacing Line and Page Breaks                                                                                                    |                                |                                                                               |  |  |
| General                                                                                                    |                                |                                                                               |  |  |
| Alignment:                                                                                                    | Right 🔽                        |                                                                               |  |  |
| Outline level:                                                                                                    | Right<br>Centered              |                                                                               |  |  |
| Direction:                                                                                                    | Left<br>Justified              | Left-to-right                                                                 |  |  |
| Indentation                                                                                                    | Justify Low                    |                                                                               |  |  |
| Before text:                                                                                                    | Justify High                   | Special: By:                                                                  |  |  |
| After te <u>x</u> t:                                                                                                    | 0 cm 🚖                         | (none) 💌 🌲                                                                    |  |  |
| Mirror indents                                                                                                    |                                |                                                                               |  |  |
| Spacing                                                                                                    |                                |                                                                               |  |  |
| Before:                                                                                                    | 0 pt 🚖                         | Line spacing: <u>A</u> t:                                                     |  |  |
| After:                                                                                                    | 0 pt 🚖                         | Single 💌 🚖                                                                    |  |  |
| Don't add space between paragraphs of the same style                                                                                                    |                                |                                                                               |  |  |
| Broview                                                                                                    |                                |                                                                               |  |  |
|                                                                                                    |                                |                                                                               |  |  |
|                                                                                                    | Paragraph Providus Paragraph P | revious Paragraph Previous Paragraph Previous Paragraph<br>Previous Paragraph |  |  |
| بط مطابة النص المتكوب حدل مسبق علية. ومن ثم نخط القائمة ( الصقحة الرعسية: ( mane) اعلى على السهم المسدل.<br>التيزيب القرة: Appropriate وكما يقي -:                 |                                |                                                                               |  |  |
| Following Paragraph Following Paragraph Following Paragraph Following Paragraph Following<br>Paragraph Following Paragraph Following Paragraph Following Paragraph |                                |                                                                               |  |  |
|                                                                                                    |                                |                                                                               |  |  |
| <u>T</u> abs                                                                                                    | Set As <u>D</u> efault         | OK Cancel                                                                     |  |  |
| لتربية الإساسية / قسم علم محاسبات / إعداد م ارائيس مير محين جنان محي جمدان / اشراف داسهي جسين                                                                      |                                |                                                                               |  |  |
|                                                                                                    |                                |                                                                               |  |  |